# Comment s'inscrire sur TimeChef?

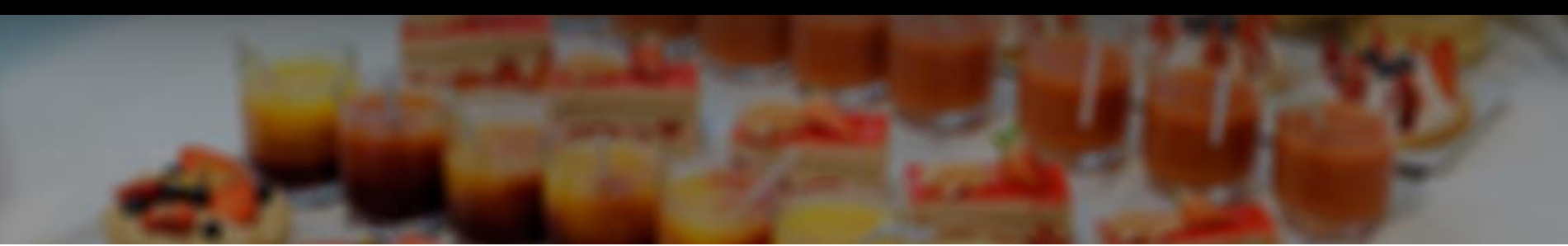

- Téléchargez l'application timechef depuis les stores :
  - > AppStore
  - > Google Play

ou

 Connectez-vous sur <u>http://timechef.fr</u> depuis votre smartphone ou votre ordinateur

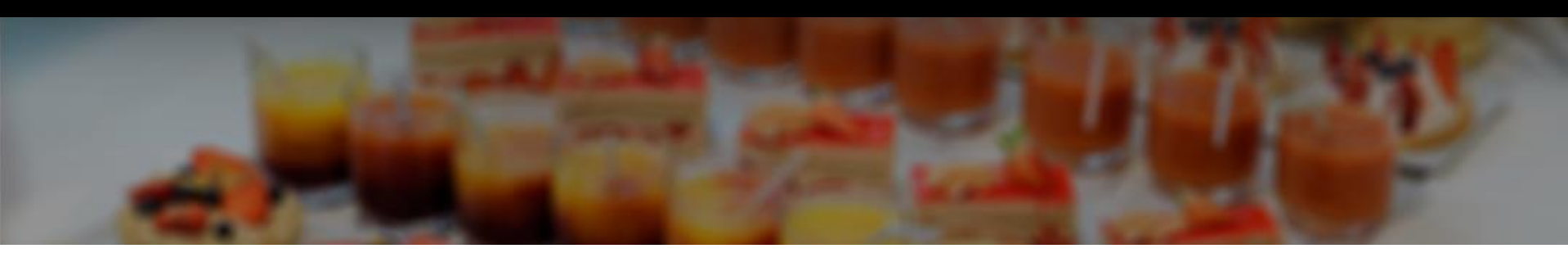

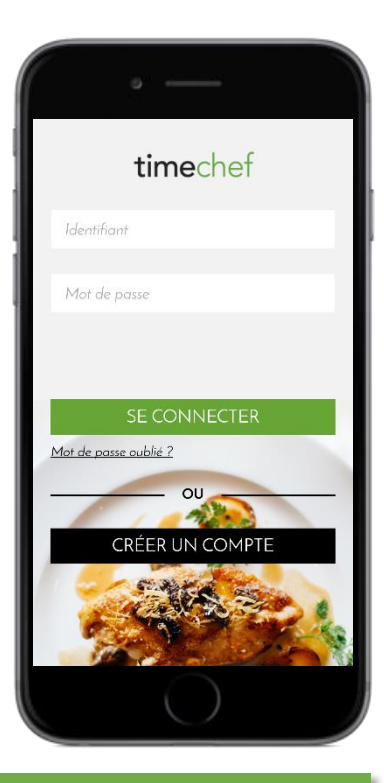

Cliquer sur Créer un compte

| • —                                        |
|--------------------------------------------|
| timechef                                   |
| Indiquez votre information<br>restauration |
| Nom du site ou code postal                 |
| Sites proches de moi :                     |
| Chargement en cours                        |
| Complétez le formulaire d'inscription      |
| EMAIL                                      |
|                                            |
| CONFIRMATION EMAIL                         |
|                                            |
| MOT DE PASSE                               |
|                                            |

Géolocalisez-vous pour retrouver facilement votre restaurant

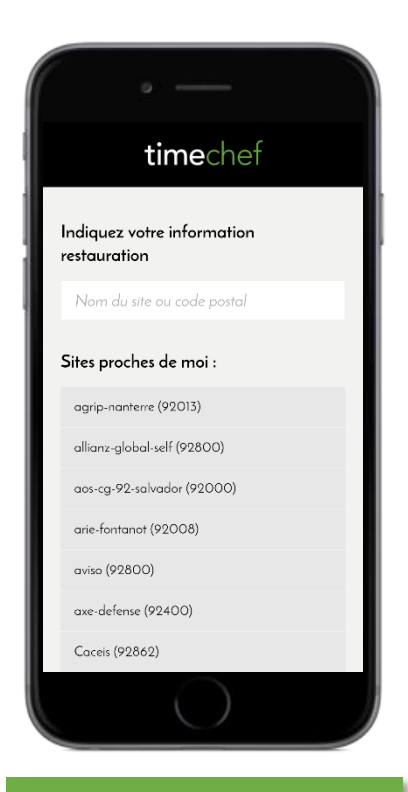

Recherchez votre restaurant parmi la liste et cliquez dessus

#### Inscription avec Solde

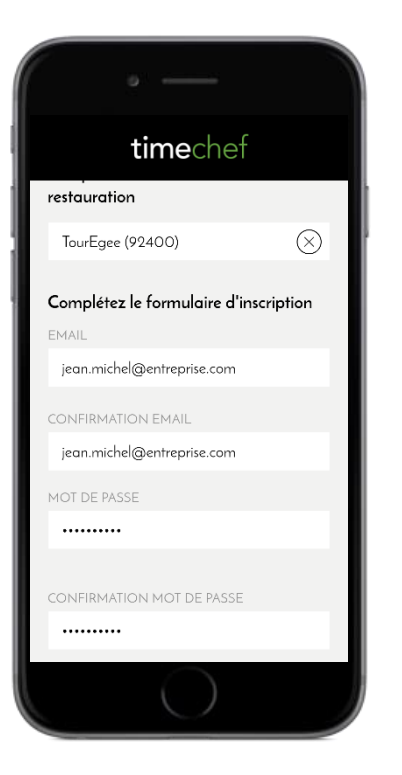

Renseignez les champs demandés. Attention : le mot de passe doit faire plus de 8 caractères

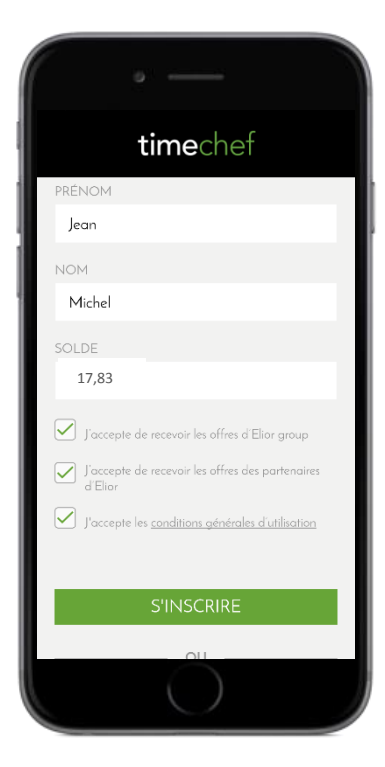

Renseignez le solde de votre badge.

| ELIDI<br>Udus souhaite ui<br>Crissei                                     | R<br>N BON APPETIT   |  |
|--------------------------------------------------------------------------|----------------------|--|
| MILLEFEUILLE<br>Jok de udlaille<br>Av5769Sub                             | 1.43<br>3.61<br>0.00 |  |
| S/TOT                                                                    | 5.09                 |  |
| SUBLENTION                                                               | -2.00                |  |
| HT<br>".JA 10.00 2.81                                                    | IVA 1TC<br>0.28 3.03 |  |
| TOTAL                                                                    | 3.09                 |  |
| CONPTE<br>Ancien Soure                                                   | 6437 / 59<br>20 92   |  |
| SOLDE                                                                    | 17.83                |  |
| No Transaction                                                           | 177                  |  |
| JEUDI 21-01-2016 12:36:04 (, )<br>0:8 1-30rv.: 2-04ISSE 11-NOTE 000155/1 |                      |  |
| MERCI ET BONNE JOURNEE                                                   |                      |  |

Le solde est indiqué sur votre dernier ticket de caisse

#### Inscription avec numéro de badge

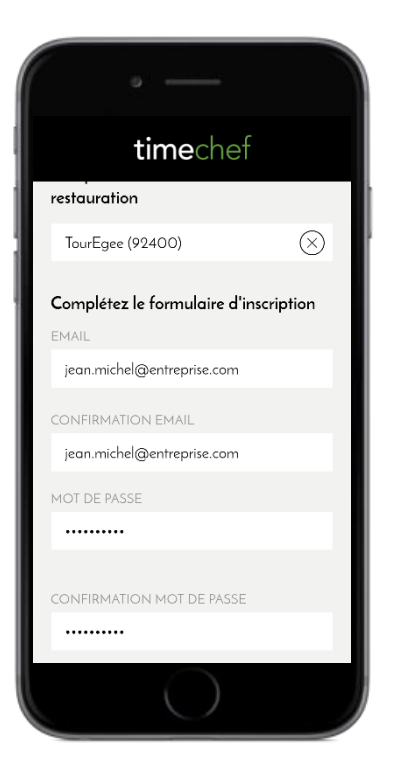

Renseignez les champs demandés. Attention : le mot de passe doit faire plus de 8 caractères

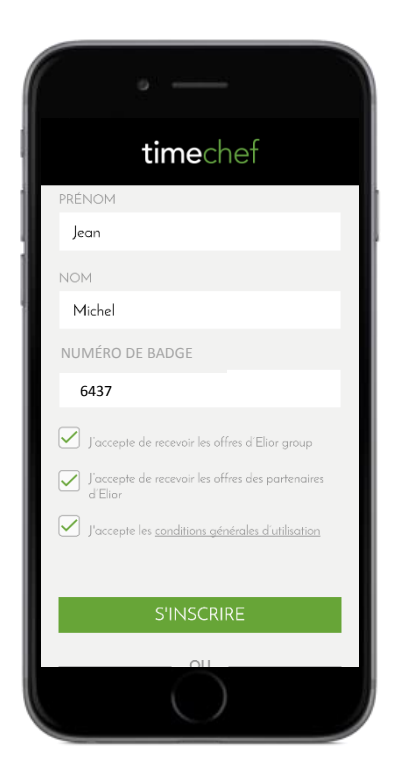

Renseignez le numéro de votre badge.

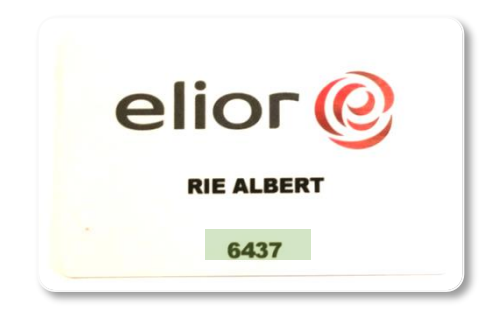

Le numéro est à retrouver sur votre badge Elior Attention : ne pas mettre de 00